## How to Share Your Calendar Via Email

1. Login to SdCloud

4.

- 2. Click on 'Files' (top-left corner) and change view to 'Calendar'
- 3. Click on 'Shared' (next to the name of your calendar from the left-hand list)

| ≡ Calendar     |                |                 |                               |       |  |
|----------------|----------------|-----------------|-------------------------------|-------|--|
| <              | July 2019      | >               | Sun                           | Mon   |  |
| Day            | Week           | Month           | 30                            |       |  |
| Today          |                |                 |                               |       |  |
| + New Calendar |                |                 | 7                             |       |  |
| Sd Jo          | sh Newcity 🖉   | Shared          |                               |       |  |
| 🌖 Sd W         | /illiston Sh < | Shared •••      |                               |       |  |
| Sd W           | /indsor Sh <   | Shared •••      | 14                            |       |  |
| Check the      | box for 'Shar  | e link' to make | your calendar publicly access | sible |  |

- ☑ Share link

   Public access

   ☑ Cd Williston C
- 5. Now click on the **chain link icon** to the right of 'Public access' below 'Share link'

| Share link     |            |  |
|----------------|------------|--|
| Public access  | 🖂 O 🌱      |  |
| Cd Williston C | Shared and |  |

6. Copy the address in your internet browser of the calendar that pops up and email this link to anyone you wish to share your calendar with.